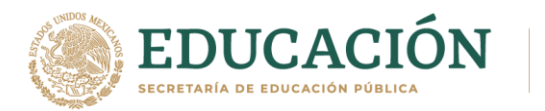

## TUTORIAL PARA PAGO EXAMENES EXTRAORDINARIOS

- Entrar a la siguiente liga: <u>http://sep.gob.mx/work/appsite/e5\_ene12/dpa/hojaayuda.html?institucion=dgeti</u>
- Te aparecerá la siguiente página, en la cual debes seleccionar Persona física y escribir tus datos ya sea tu CURP o tu Nombre completo

Pago de Derechos 2020 e-5cinco es un proyecto coordinado por el Servicio de Administración Tributaria y

la Secretaría de la Función Pública , cuyo objetivo es facilitar el Pago de Derecho

| Productos y Aprovechamientos de<br>Federal.         | las Dependencias de la Administración Públio | a                 |
|-----------------------------------------------------|----------------------------------------------|-------------------|
| Datos personales                                    |                                              |                   |
| Seleccione*:<br>® Persona Física<br>O Persona Moral |                                              |                   |
| CURP*:                                              |                                              | Nombre(s)*:       |
| Ingresa tu CURP                                     | Consultar CURP&                              | Ingresa tu nombre |
| Primer apellido*:                                   | Segundo apellido*:                           |                   |
| Ingresa tu primer apellido                          | Ingresa tu segundo apellido                  |                   |
| Trámites/Servicios:                                 |                                              |                   |
|                                                     |                                              |                   |

• Da hacia debajo de la página y busca y selecciona: **Exámenes extraordinarios por materia de** educación media superior, selecciónalo dando click.

| Solicitud para obtener el reconocimiento de validez oficial de<br>estudios de Nivel Medio Superior: Técnico Profesional y Bachillerato<br>Tecnologico | 144000839 | 00040230000001 | 1195.42  |
|----------------------------------------------------------------------------------------------------|-----------|----------------|----------|
| Solicitud de expedición de revalidación de estudios para educación media superior                                                                     | 144000839 | 00040250000001 | 383.21   |
| Compulsa de Documentos                                                                                                    | 144001157 | 00045980000001 | 12.29    |
| Solicitud de Constancia de Título en Trámite                                                                                                    | 144000839 | 00045990000001 | 177.61   |
| Solicitud de Certificación de Título Expedido                                                                                                    | 144001157 | 00046000000001 | 177.61   |
| Legalización de Firmas                                                                                                    | 144001157 | 00046010000001 | 577.99   |
| Multas por infracciones a la Ley de Adquisiciones, Arrendamientos y<br>Servicios del Sector Público                                                   | 147000180 | 00046020000001 | VARIABLE |
| Indemnizaciones/ Otras (Penalizaciones de contratos de bienes o servicios)                                                                            | 147000233 | 00046030000001 | VARIABLE |
| Exámenes extraordinarios por materia de educación media superior                                                                                      | 144000839 | 00046140000001 | 21.80    |
| Examenes profesionales o de grado del tipo medio superior                                                                                             | 144000839 | 00046200000001 | 119.16   |
| Otorgamiento de diploma, título o grado de educación media<br>superior                                                                                | 144000839 | 00046210000001 | 55.87    |
| Revisión de certificados de estudio, por grado escolar de educación media superior                                                                    | 144000839 | 00046220000001 | 14.46    |
| Inspección y vigilancia de establecimientos educativos particulares,<br>por alumno inscrito en cada ejercicio escolar de educación media<br>superior  | 144000839 | 00046230000001 | 41.27    |
| Cambio de carrera                                                                                                    | 144000839 | 00046240000001 | 94.52    |
| Dictamen psicopedagógico para cambio de carrera                                                                                                    | 144000839 | 00046250000001 | 142.38   |
| Inscripción en curso de regularización                                                                                                    | 144000839 | 00046260000001 | 189.85   |
| Expedición de copias certificadas de documentos, por cada hoja<br>tamaño carta u oficio                                                               | 144001157 | 00046270000001 | 20.91    |

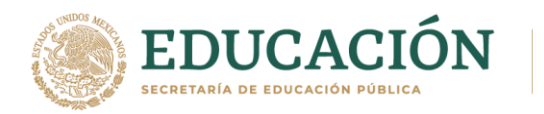

 Una vez seleccionado da hacia debajo de la página donde diga Pago. Cantidad de trámites/servicios: de Exámenes extraordinarios que has solicitado (1, 2 o 3), da click en el botón total a pagar y luego en el botón imprimir hoja de ayuda

| Pago                                                                                                    |                        |                                                                                                    |
|----------------------------------------------------------------------------------------------------|------------------------|----------------------------------------------------------------------------------------------------|
|                                                                                                    |                        |                                                                                                    |
| Cantidad de trámites/servicios:                                                                                                    | 1                      | Numero de Extraordinarios solicitados                                                                                            |
| IVA:                                                                                                    | NO APLICA -            |                                                                                                    |
| Total a pagar                                                                                                    | \$23                   |                                                                                                    |
|                                                                                                    |                        | Dar click en botón total a pagar                                                                                                 |
| Campos obligatorios                                                                                                    |                        |                                                                                                    |
|                                                                                                    |                        | Nuevo Imprimir Hoja de Ayuda Click para imprimir hoja de<br>Ayuda y con esta hoja<br>pasa al banco de su<br>preferencia a pagar. |
| DERECTOS PRODUCTOS                                                                                                    | T APROVECHAMIENTOS     |                                                                                                    |
| MUTURE CONCERN                                                                                                    | LITTLE DESCRIPTION OF  |                                                                                                    |
| CONTRACTOR CONTRACTOR CONTRA |                        | -                                                                                                    |
| 10 x 10 x 10 x 10 x 10 x 10 x 10 x 10 x                                                                                                    |                        |                                                                                                    |
| MAGE<br>BARNOD EPADD KICH                                                                                                    |                        |                                                                                                    |
| <ul> <li>BECKETANÍA DE EDUCACIÓN PÚBLICA</li> <li>MERINES</li> </ul>                                                                                                    |                        |                                                                                                    |
| WEIDE ODM II.                                                                                                    |                        |                                                                                                    |
| and state                                                                                                    |                        | Ejemplo de                                                                                                    |
| NAL                                                                                                    | LB000:                 | hoja de ayuda                                                                                                    |
|                                                                                                    |                        |                                                                                                    |
|                                                                                                    | 8 8 8 1                |                                                                                                    |
| CONCEPTO                                                                                                    | DPA IVA KTOLKOODPTAJEL | _                                                                                                    |
| MPORTE 3                                                                                                    | 12 1                   | m                                                                                                    |
| E PARTE ACTUALIZADA 3                                                                                                    | 11                     | -                                                                                                    |
| 2 - RECLIRIDO3 1                                                                                                    | 11                     | -                                                                                                    |
| E WULTA POR CORRECCIÓN PISCAL 3                                                                                                    | 11                     | -                                                                                                    |
| CHINTIDAD A PAGAR 1                                                                                                    | 22 1                   | -                                                                                                    |
|                                                                                                    |                        |                                                                                                    |
|                                                                                                    | TOTAL APAGINE 1        | 2                                                                                                    |